## How to delete auto-populated fields in Datatel

There are some fields in Datatel that you fill out yourself and that are easy to delete with the delete key, backspace key, or CTRL + X.

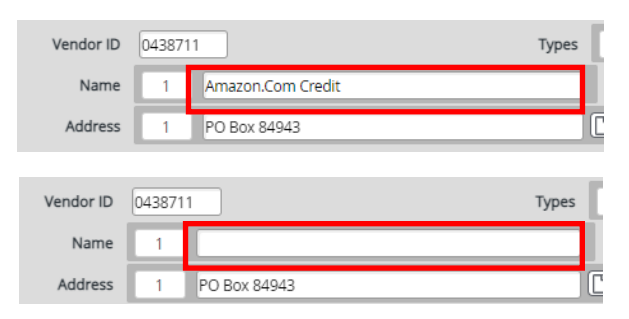

There are other fields that auto populate and the delete key doesn't work on these. An example of this would be "Vendor ID". How do you delete these?

| Vendor ID | 0438711 |
|-----------|---------|
|           |         |

Click in these types of fields and select CRTL + ALT + D.

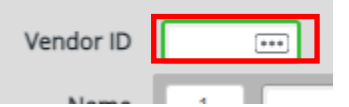

You have now deleted an auto-populated field.